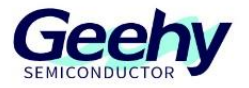

# 使用说明书

# **GEEHY-LINK**

版本: V1.2

© 珠海极海半导体有限公司

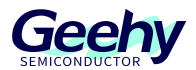

## 1. 产品概述

GEEHY-LINK(如图 1)是一款仿真器和编程器一体化的开发工具,可以在 keil 等集成开发环境 下对 APM32 全系列 MCU 产品进行在线调试仿真。支持全速运行、单步调试和断点设置等各种调 试方式。

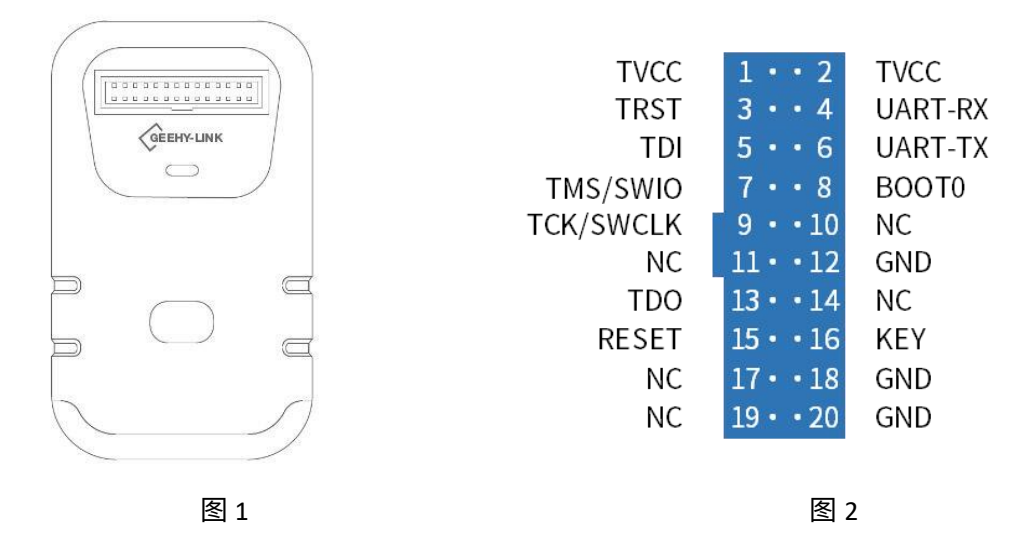

#### 2. 端口描述

GEEHY-LINK 提供了一个 20PIN 的端口供客户使用。客户可以通过端口与目标板进行连接以完成 相应的操作。该 20PIN 端口的编号及定义如图 2 所示。

# 3. 性能特点

- 支持 Windows7/8/10, 免驱使用
- 支持 APM32 全系列 MCU 代码编程
- 支持 SWD 和 JTAG 方式编程
- 操作按键可为目标板供电
- USB 高速通讯接口,提供供电电源

#### 4. 电气参数

- 输入电压 5V 输入电流 ≥ 500mA
- 输出电压 3.3V 输出电流 ≤350mA

## 5. 操作步骤

1) 使用 USB 线成功连接电脑后,设备管理器上会出现: Geehy DAP USB Device,如图 3 www.geehy.com Pa

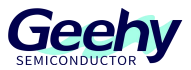

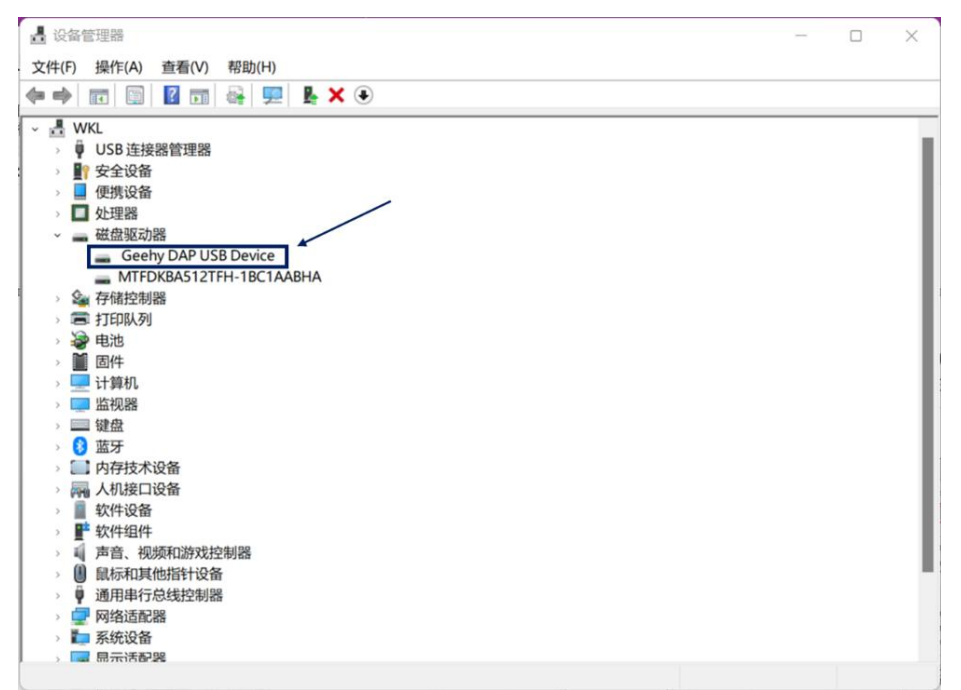

图 3

- 2)通过工具上的按键可控制目标板的供电情况,默认状态不供电;长按3秒按键,红灯亮,为目标板供电;再长按3秒按键,红灯灭,停止供电。
- 3) 在 keil 软件上配置选择使用 SW 模式或者 JTAG 模式。
  - a) 点击 "Options for Target" 🔊 ,在打开的界面中选择 "Debug", 然后再选择 "CMSIS-DAP

Debugger",如图 4:

| Options for T                                                                                                    | arget 'APM3                                           | 2F103'                                         |            |                                                                                                    |                                                                          |                                                                                   |                                                       |      | × |
|----------------------------------------------------------------------------------------------------|-------------------------------------------------------|------------------------------------------------|------------|----------------------------------------------------------------------------------------------------|--------------------------------------------------------------------------|-----------------------------------------------------------------------------------|-------------------------------------------------------|------|---|
| evice   Target                                                                                                    | Output   List                                         | ing User  C/0                                  | C++   Asm  | Link                                                                                                    | er Debu                                                                  | ug Utili                                                                          | ties                                                  |      |   |
| C Use Simulator <u>with restrictions</u> Settings<br>☐ Limit Speed to Real-Time<br>✓ Load Application at Startup  ✓ Run to main() Initialization File: |                                                       |                                                |            | <ul> <li>♥ Use: CMSIS-DAP Debugger</li> <li>ULINK Pro Cortex Debugger</li> <li>ULINK plus Debugger</li> <li>V Load A J-LINK / J-TRACE Cortex</li> <li>Initializatio</li> <li>Models Cortex-M Debugger</li> </ul> |                                                                          |                                                                                   | ✓ Settings<br>main()                                  |      |   |
| Restore Debug                                                                                                    | Session Setting<br>ts 🔽<br>dows & Perform<br>isplay 🔽 | s<br>Toolbox<br>ance Analyzer<br>System Viewer | Edit       | Restore                                                                                                    | NULink<br>Pemicr<br>SiLabs<br>Altera E<br>TI XDS<br>atch Win<br>emory Di | Debugger<br>o Debugger<br>UDA Debug<br>Blaster Corte<br>Debugger<br>dows<br>splay | gger<br>x Debugger<br>I✓ Tracepoint:<br>I✓ System Vie | Edit |   |
| CPU DLL:                                                                                                    | Parameter:                                            |                                                |            | Driver DL                                                                                                    | L:                                                                       | Parameter                                                                         |                                                       |      |   |
| SARMCM3.DLL                                                                                                    | -REMAP                                                |                                                | SARMC      | M3.DLL                                                                                                    |                                                                          |                                                                                   |                                                       | _    |   |
| Dialog DLL:                                                                                                    | Parameter:                                            |                                                |            | Dialog D                                                                                                    | LL:                                                                      | Parameter:                                                                        |                                                       |      |   |
| DCM.DLL                                                                                                    | -pCM3                                                 |                                                |            | TCM.DL                                                                                                    | L                                                                        | -pCM3                                                                             |                                                       |      | - |
| Warn if outdate                                                                                                    | ed Executable is                                      | loaded<br>Manage Co                            | mponent Vi | ,<br>Warn Werr Descr                                                                                                    | if outdate                                                               | ed Executables                                                                    | e is loaded                                           |      |   |
|                                                                                                    |                                                       | OK                                             | Car        | ncel                                                                                                    | Def                                                                      | aults                                                                             |                                                       | Help |   |

图 4

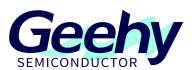

- b) 点击"Settings"按钮进入设置界面,选择 SWD 或者 JTAG 模式以及频率,如图 5、6:
- A: 仿真器名称
- B: 仿真器序列号
- C: 仿真器固件版本
- D: SWD 和 JTAG 模式选择(keil 版本 V5.22 以上才支持 JTAG)
- E: 最大频率: 10M
- F: 连接目标板成功后显示的 IDCODE

| CMSIS-DAP Cortex-M Target Driver                                                              | Setup                                                                               | ×                                           |
|-----------------------------------------------------------------------------------------------|-------------------------------------------------------------------------------------|---------------------------------------------|
| Debug Trace   Flash Download                                                                  |                                                                                     |                                             |
| CMSIS-DAP - JTAG/SW Adapter                                                                   | JTAG Device Chain                                                                   |                                             |
| A Geehy CMSIS-DAP                                                                             | F IDCODE Device Name                                                                | Move                                        |
| B Serial No: FS-00008803                                                                      | TDO 0x4BA00477 ARM CoreSight JTAG-DP<br>0x06414B47 Unknown JTAG device              | Up                                          |
| Firmware Version: 1.2                                                                         | TDI                                                                                 | Down                                        |
| SWJD Port JTAG -                                                                              | Automatic Detection     ID CODE:                                                    |                                             |
| E Max Clock: 1MHz                                                                             | Add Delete Update IR len:                                                           | AP: 0x00                                    |
| Connect & Reset Options<br>Connect Normal  Reset<br>Reset after Connect<br>Log Debug Accesses | t Autodetect  Cache Options Download t Autodetect Cache Code Cache Memory Down Down | d Options<br>Code Download<br>Ioad to Flash |
|                                                                                               | OK Cancel                                                                           | Help                                        |

图 5

|                                                        |                | ice               |                     |                                          |
|--------------------------------------------------------|----------------|-------------------|---------------------|------------------------------------------|
| Geehy CMSIS-DAP                                        | ]              | IDCODE            | Device Name         | Move                                     |
| Serial No: FS-00008803                                 | SWDIO          | ⊙ 0x2BA01477      | ARM CoreSight SW-DP | Up                                       |
| Firmware Version: 1.2                                  |                |                   |                     | Dowr                                     |
| Max Clock: 1MHz                                        | ] C Mar<br>Add | ual Configuration | Device Name:        | AP: 0x00                                 |
|                                                        |                |                   |                     |                                          |
| Debug<br>Connect & Reset Options                       |                |                   | Cache Options       | Download Options                         |
| Debug<br>Connect & Reset Options<br>Connect Normal 💽 F | eset Autodete  | ct 💌              | Cache Options       | Download Options<br>Verify Code Download |

图 6

www.geehy.com

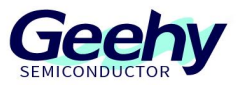

4) 进入"Flash Download"界面,选择"Programming Algorithm",点击"Add"按键,添 加相应的 Flash,见图 7:

| CMSIS-DAP Cortex-M Target Driver Setup                                                                                                    | $\times$ |
|----------------------------------------------------------------------------------------------------|----------|
| Debug   Trace Flash Download                                                                                                    |          |
| Download Function       Image: Constraint of the sectors of the sectors |          |
| Programming Algorithm<br>Description Device Size Device Type Address Range<br>APM32F10x High-density 512k On-chip Flash 08000000H - 0807FFFFH                                                                                                    |          |
| Start Size:                                                                                                    |          |
|                                                                                                    |          |
| OK Cancel Help                                                                                                    | ,        |

图 7